If you get the following error:

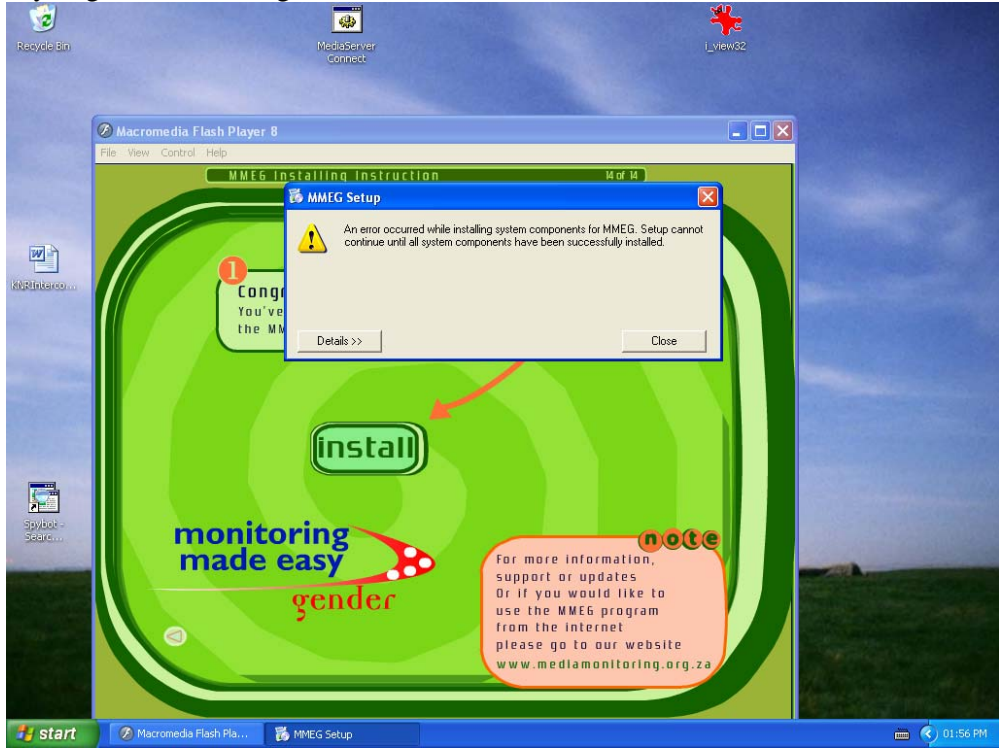

1. Check that you have IIS installed by going to the control panel, selecting add/remove software and clicking on windows components. The box next to IIS should be ticked. If not, get your Windows CD and follow the instructions on the flash application that opens when you run the MMEG

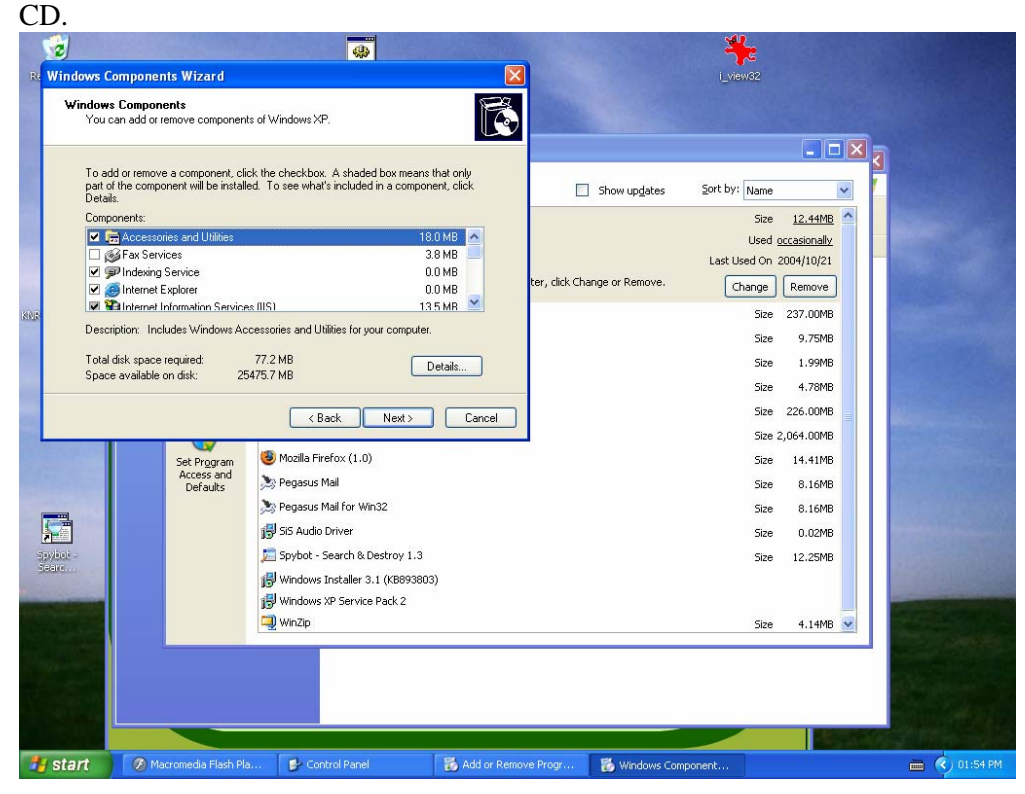

2. If you have done this. Make sure the MMEG CD is in your CD drive. Go to windows explorer (press E & the windows button simultaneously) or click on my computer. Click the + sign next to the MMEG Installer (CD drive). If there is no plus sign, right click on the MMEG installer and choose Open from the list that appears. When you can see the contents of the CD, select fscommand.

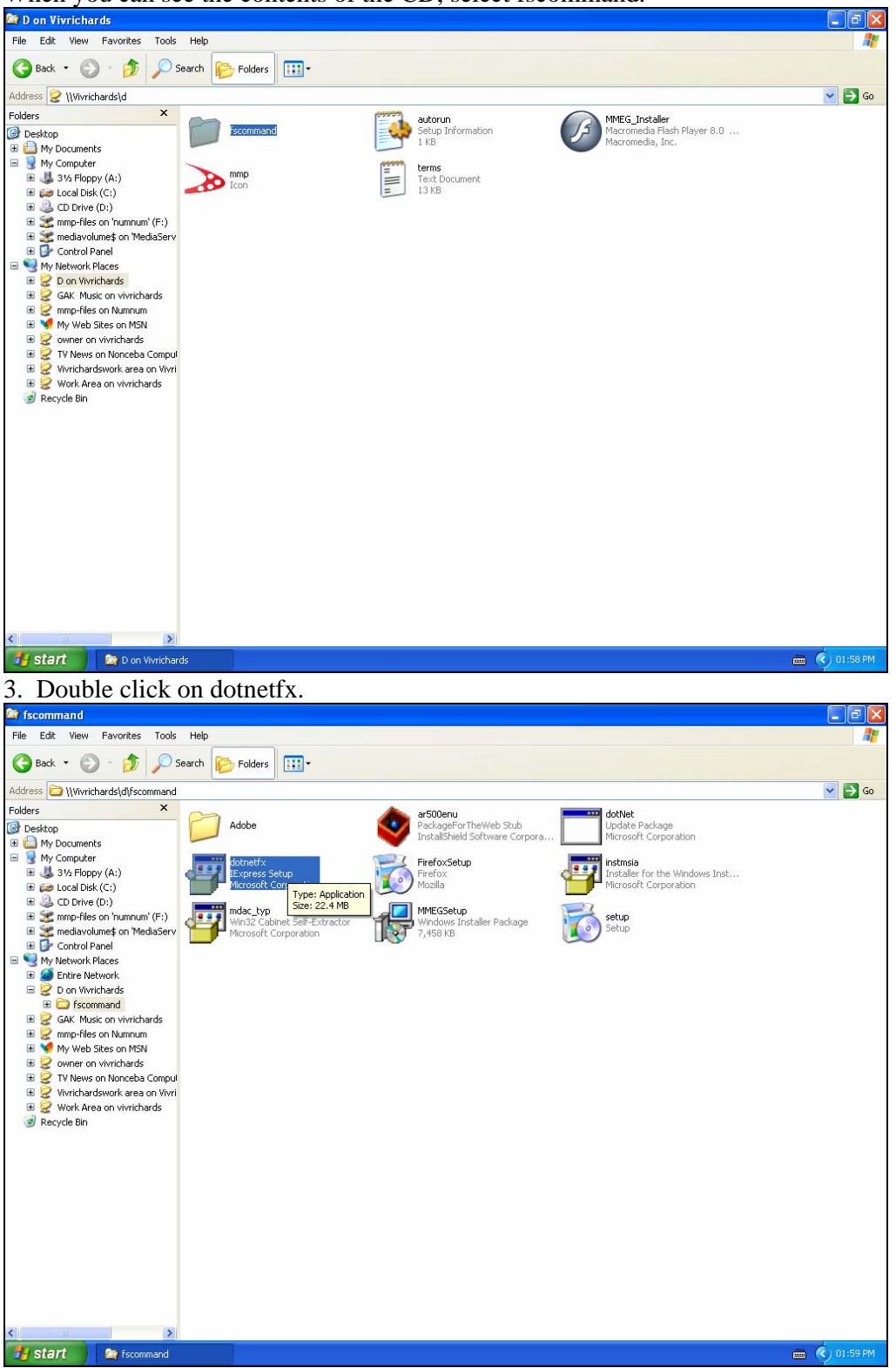

4. The installer for dotnet will run. Follow the instructions on the screen. It takes some time to install. When you get this message, you know that it is finished.

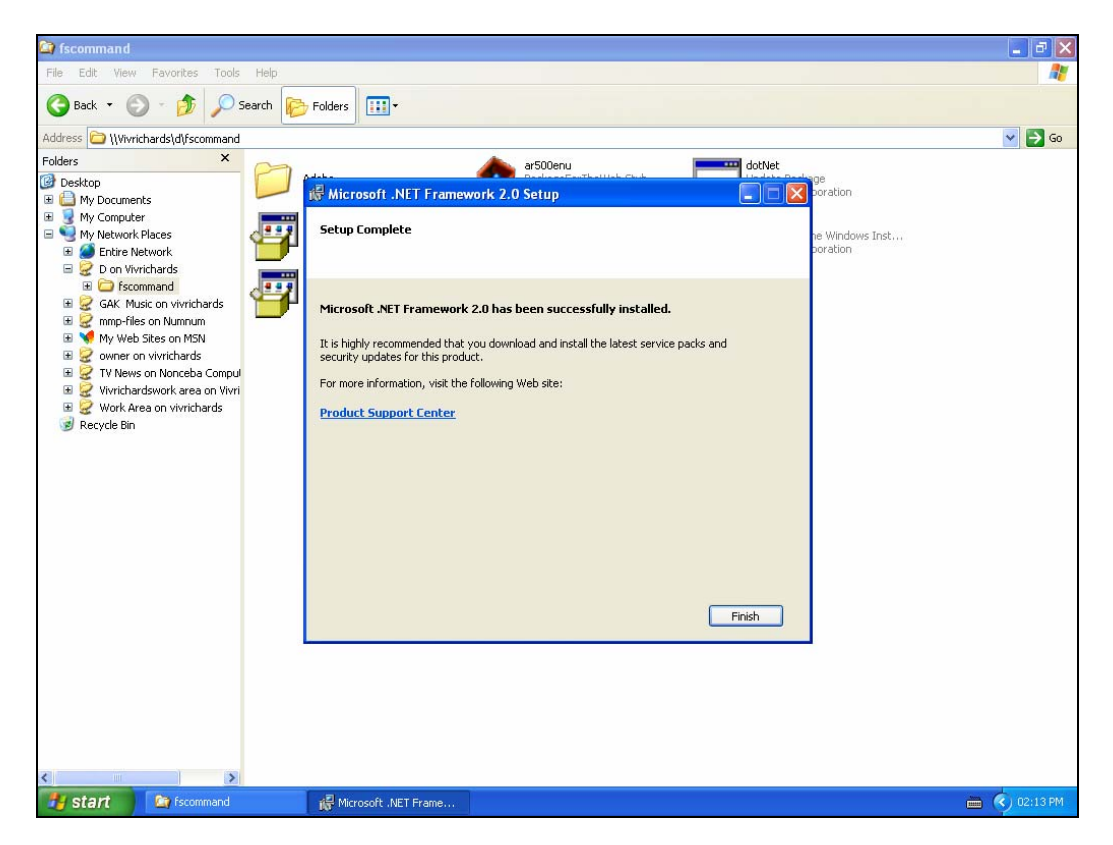

5. Then run MMEGsetup under the same folder. The application should now work.

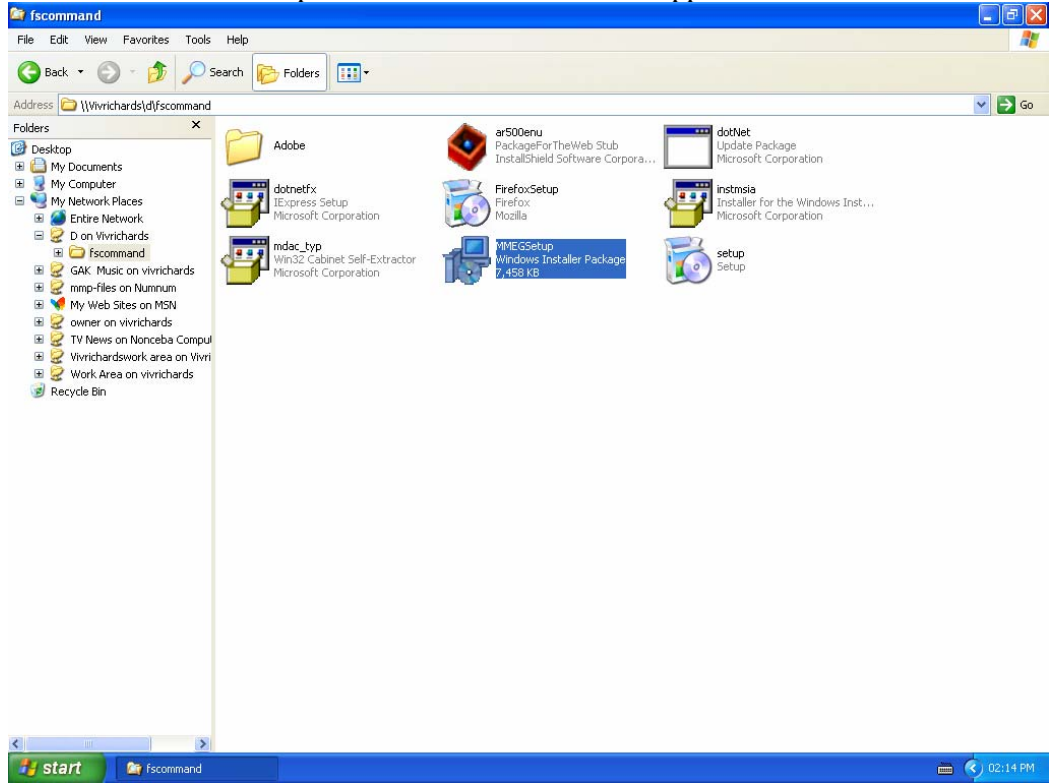

The MMEG will now install and open your browser automatically to the correct address.